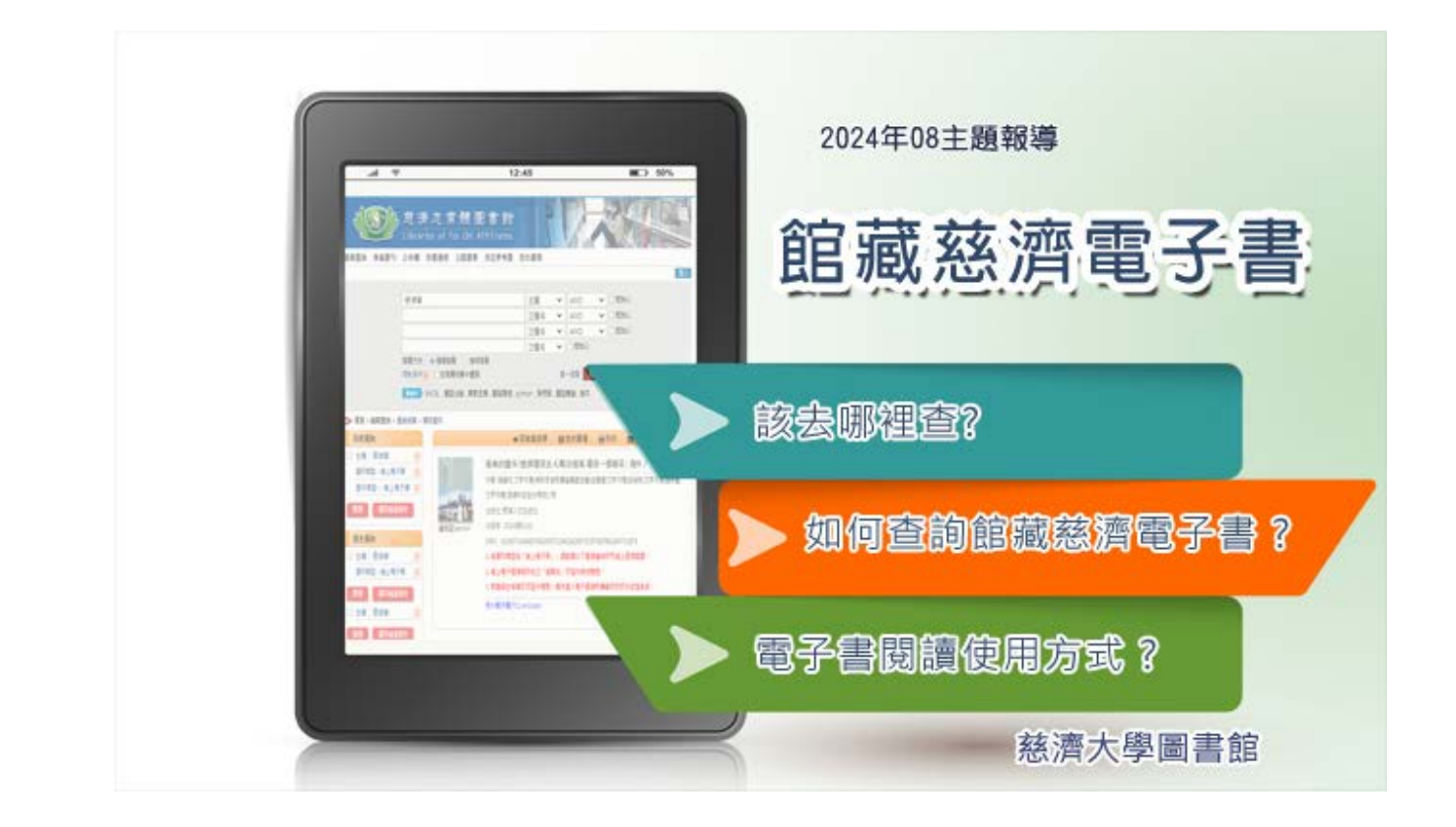

電子書的使用越來越普及,除了紙本圖書外,越來越多人會使用行動載具,如平板電腦、手機,進行觀看電子書, 今年是慈濟教育的第35年,八月主題報導介紹本館收錄的慈濟電子書,邀您一起透過閱讀,感受慈濟大愛與智慧法 水。

## 該去哪裡查?

電子書的平台很多,但不用煩惱,慈濟志業體圖書館的查詢系統能查到本館所收錄的所有慈濟電子書。

路徑: 慈濟大學圖書館 → 館藏查詢 → 圖書/視聽/期刊查詢

## 慈濟志業體圖書館 查詢首頁圖示如下:

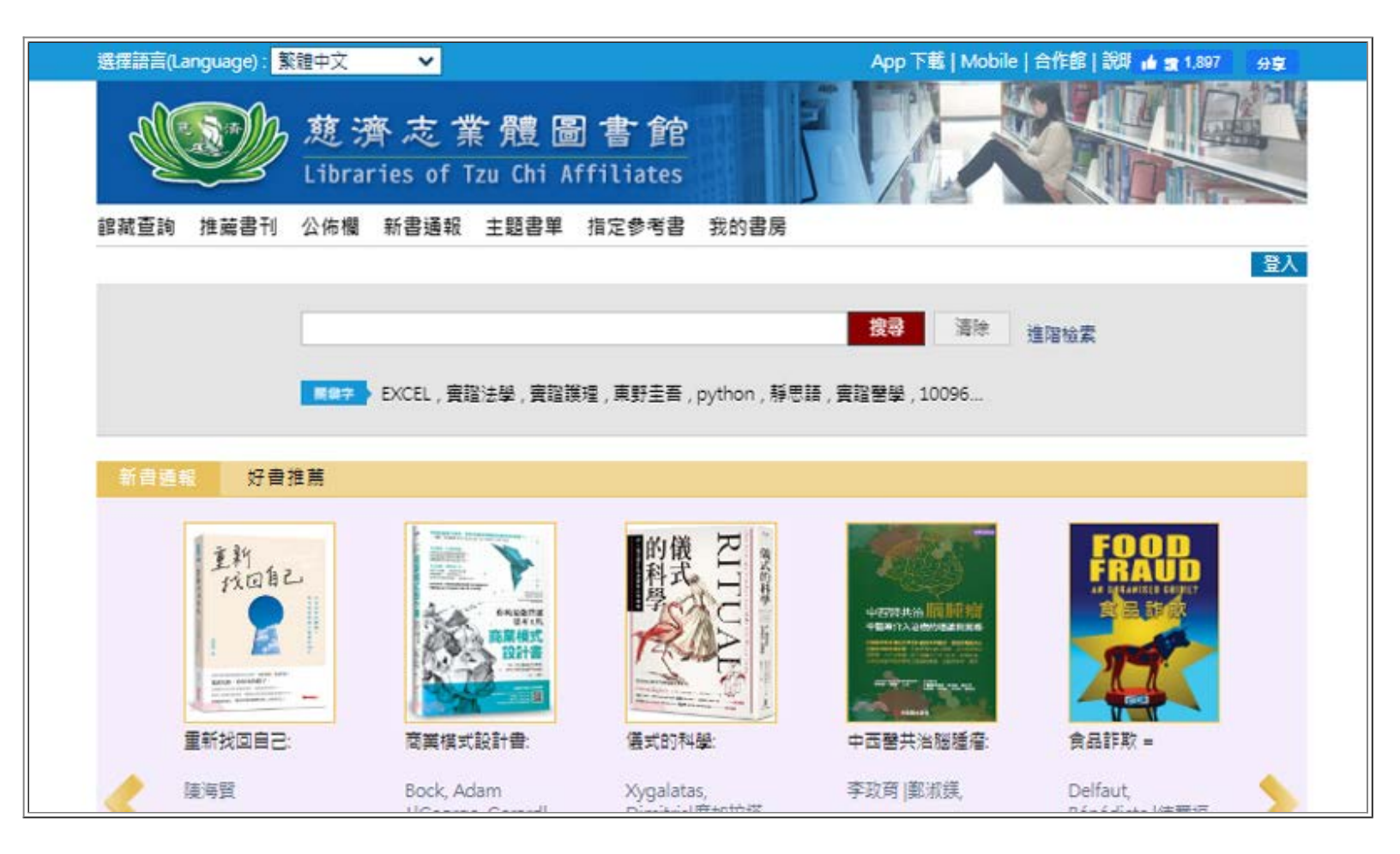

▲Top

如何查詢館藏慈濟電子書?

館藏查詢可分為兩種,簡單檢索及進階檢索。

★簡單檢索

於慈濟志業體圖書館首頁的查詢框內,簡單輸入一組您需要查詢的檢索詞,並點擊「搜尋」,系統會顯示和輸入與檢索語相關的書目資料。

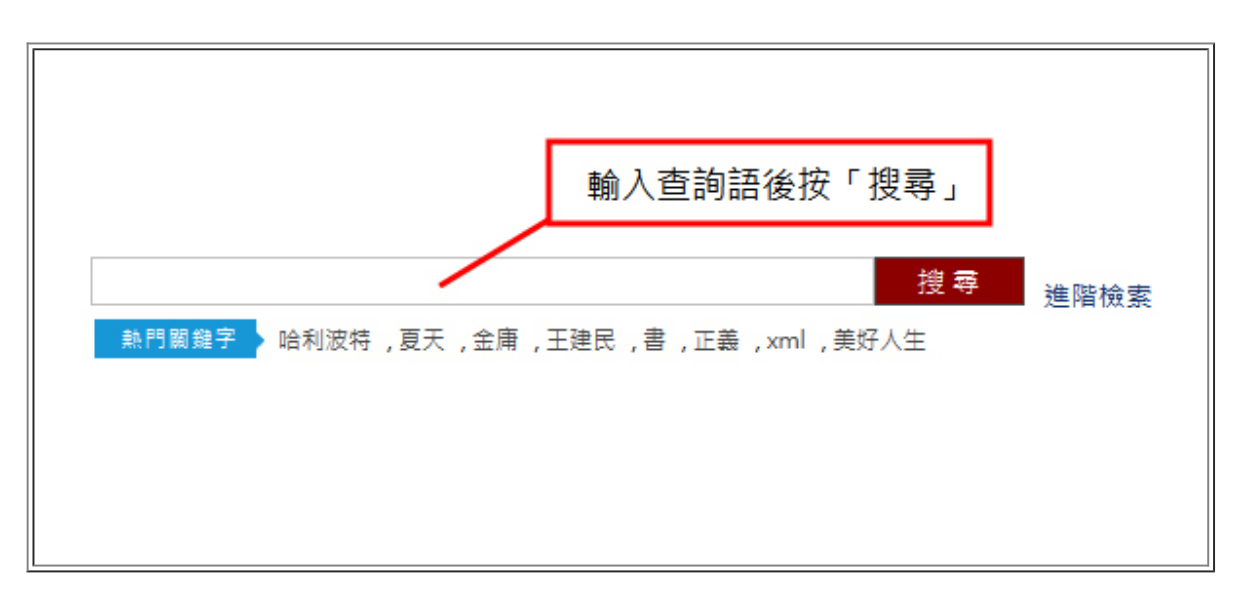

本系統預設為透過關鍵詞的全文檢索,找到的相關書目資料通常很多,以"慈濟"兩字為例,在簡單檢索的輸入欄 位中查詢,查到15899 筆,資料量大,也不符合所需,有特定需求時,建議使用進階檢索。

| A LOUGH AND A LOUGH AND AND A LOUGH AND AND A LOUGH AND A LOUGH AND A LOUGH AND AND A LOUGH AND AND AND A LOUGH AND AND AND AND A LOUGH AND AND AND AND AND AND AND AND AND AND | ×                                                                                         | App 下载   Mobile   合作館   説即 🖬 🟦 1.897 🛛 分享                                                           |
|----------------------------------------------------------------------------------------------------|-------------------------------------------------------------------------------------------|----------------------------------------------------------------------------------------------------|
| 遊<br>Libr                                                                                                    | 濟友業體圖書館<br>aries of Tzu Chi Affiliates                                                    |                                                                                                    |
| 龍藏查詢 推薦書刊 公佈欄                                                                                                    | 新書通報 主題書單 指定参考書 我的書房                                                                      |                                                                                                    |
|                                                                                                    |                                                                                           | 登入                                                                                                  |
| 慈演                                                                                                    |                                                                                           | 按导<br><b> 濟</b> 除 進階检索                                                                              |
|                                                                                                    |                                                                                           |                                                                                                    |
| <b>89</b> 7                                                                                                    | ▶ EXCEL,實證法學,實證護理,東野圭吾,python,靜思語                                                         | ,實證罄學,10096                                                                                         |
| 第87<br>● 首頁 > 館蔵査詢 > 査詢結果                                                                                                    | ▶ EXCEL,實證法學,實證證理,東野圭吾,python,靜思語                                                         | ,實證醫學,10096                                                                                         |
| <ul> <li>首頁 &gt; 館載查詢 &gt; 查詢結果</li> <li>目前查詢</li> </ul>                                                                                                    | EXCEL,實證法學,實證護理,東野圭吾,python,靜思語<br>Ⅲ 我的書櫃   冊 列印   ■ E-mail   ① 匯出                        | , 實證醫學 , 10096<br>排序依 : [ 關聯性(降霉) ❤                                                                 |
| <ul> <li>首頁 &gt; 館載查詢 &gt; 查詢結果</li> <li>目前查詢</li> <li>  關鍵字:慈濟</li> </ul>                                                                                                    | <ul> <li>EXCEL,實證法學,實證護理,東野圭吾,python,靜思語</li> <li>Ⅲ 我的書櫃 ● 列印 ■ E-mail ① 建取消選取</li> </ul> | , 實證罄學 , 10096<br>排序依: [ 顧聯性(降冪) ><br>第 1-10 筆,共 15899 筆 / 毎頁顧示: 10 > 筆                             |
| <ul> <li>■ 首頁 &gt; 館蔵査詢 &gt; 査詢結果</li> <li>目前査詢</li> <li>副鍵字:慈濟</li> </ul>                                                                                                    | <ul> <li>EXCEL,實證法學,實證護理,東野圭吾,python,靜思語</li> <li>Ⅲ 我的書櫃 ● 列印 ■ E-mail ①</li></ul>        | , 實證罄學, 10096<br>排序依: 圖發性(降冪) ❤<br>第1-10 筆共 15899 筆/ 毎頁顧示: 10 ❤ 筆<br>◀ 第一頁 ■ 2 3 4 5 墨将頁 ▶ 詠室: 1 羅夏 |

★進階檢索

設定更多檢索條件查詢時,點選在慈濟志業體圖書館首頁的「進階檢索」。

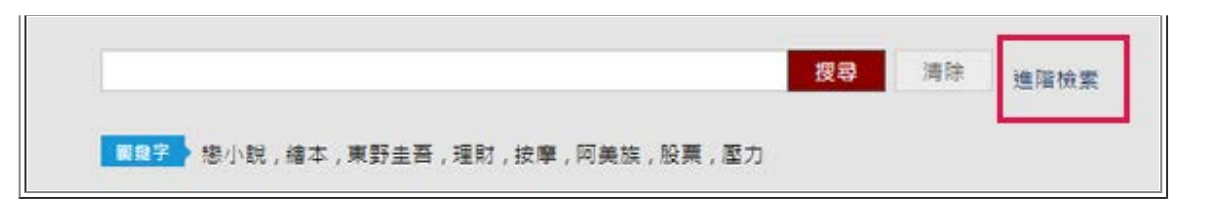

畫面展開,即為預設多層的檢索框。可以同時使用多項檢索條件進行檢索,查詢館藏慈濟電子書,輸入"慈濟" 二字,選單點選主題,限制條件點選展開的資料類型選"線上電子書"。

|           | 趙濟志業體圖書館<br>Libraries of Tzu Chi Affiliates                                                                                                    |                                                              |        |          |
|-----------|----------------------------------------------------------------------------------------------------|--------------------------------------------------------------|--------|----------|
| 館藏查詢 推薦書刊 | 公佈欄 新書通報 主題書單 指定參考書                                                                                                    | 我的書房                                                         |        |          |
|           |                                                                                                    |                                                              |        | 登入       |
|           |                                                                                                    |                                                              |        |          |
|           | 慈濟                                                                                                    | 主題 🗸                                                         | and 🗸  | □ 起始以    |
|           |                                                                                                    | 正題名 💙                                                        | and 🗸  | □ 起始以    |
|           |                                                                                                    | 正題名 💙                                                        | AND 🗸  | □ 起始以    |
|           |                                                                                                    | 正題名 🗸                                                        | □ 起始以  | -        |
|           |                                                                                                    |                                                              |        |          |
|           | 限制條件 🚽 🗌 在搜尋結果中查詢                                                                                                    | 単                                                            | 一搜尋 搜尋 | 清除       |
|           | 年代: 至                                                                                                    | │ 分類法: - 請選擇                                                 | -      | <b>v</b> |
| C         | 資料類型:     語言:     館 <sup>111</sup><br>日本     中文     ●       2000     ▲     中文     ●       2000     ▲     中文     ●       2000     ▲     ●     ●       2000     ▲     ●     ●       2000     ▲     ●     ●       2000     ▲     ●     ●       2000     ▲     ●     ●       2000     ▲     ●     ●       2000     ●     ●     ●       2000     ●     ●     ●       2000     ●     ●     ●       2000     ●     ●     ●       2000     ●     ●     ●       2000     ●     ●     ●       2000     ●     ●     ●       2000     ●     ●     ●       2000     ●     ●     ●       2000     ●     ●     ●       2000     ●     ●     ●       2000     ●     ●     ●       2000     ●     ●     ●       2000     ●     ●     ●       2000     ●     ●     ●       2000     ●     ●     ● | 13別:<br>12酒志業贈園書館<br>13大中央校區園書館<br>13大介仁校區園書館<br>13大建國校區園書館▼ |        |          |

查詢結果,如下圖,本館所收錄的慈濟電子書,目前有兩百多本,也持續購書新增中,歡迎本館讀者線上借閱。

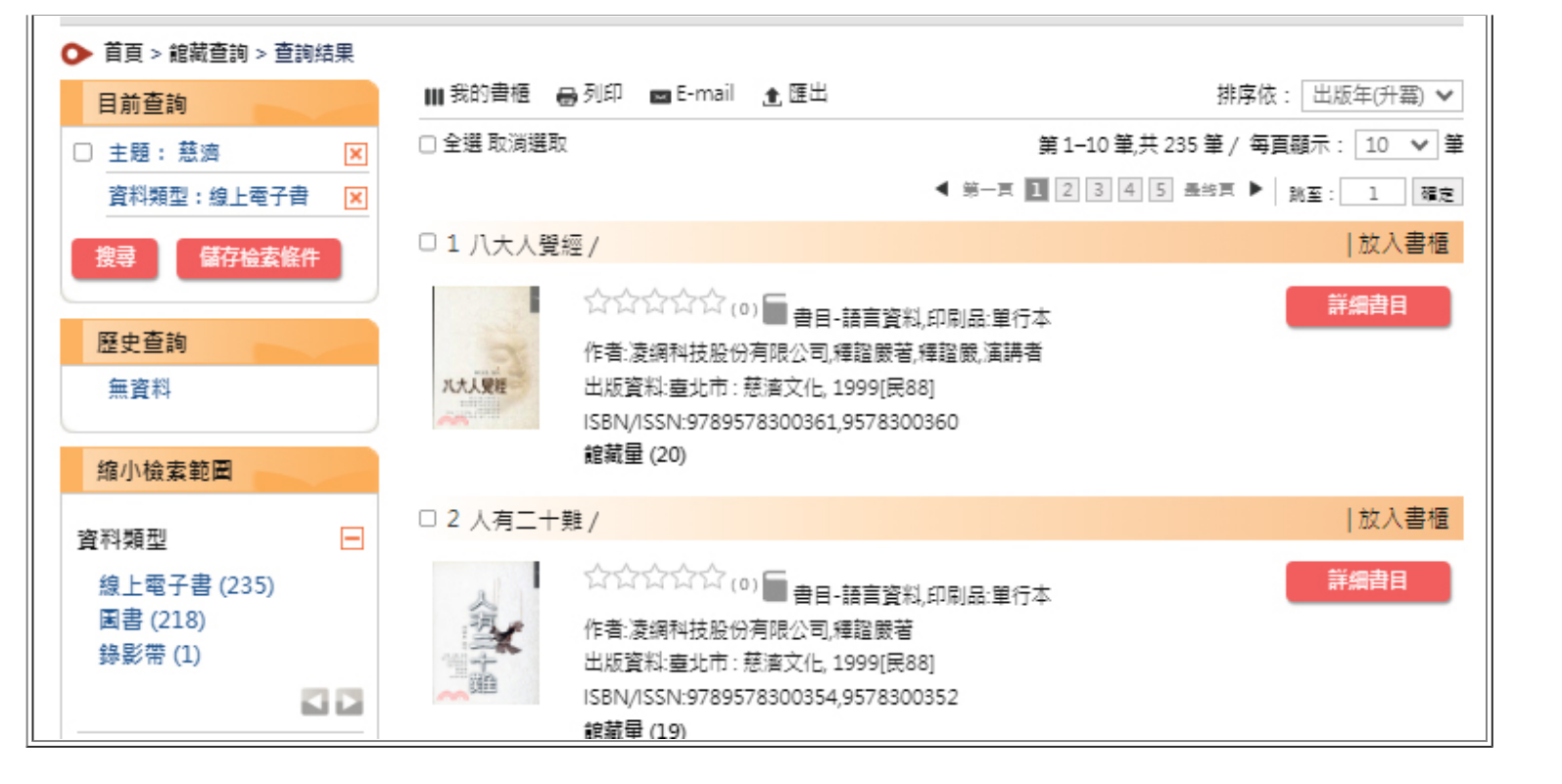

▲Top

## 電子書閱讀使用方式 ?

使用慈濟志業體圖書館的查詢系統,查館藏有線上電子書,則會有"慈大電子書(TCU e-book) "的字樣(如下圖),直接點選連結。

|            | ← 回檢索結果                 | Ⅲ 我的書櫃            | 🔒 列印         | 🖬 E-mail       | 1 匯出    |
|------------|-------------------------|-------------------|--------------|----------------|---------|
| N I        | 最美的雙手/慈濟環保!             | 史.4,飄洋過海 環        | 保一樣精築        | ¥:海外/          | 3       |
|            | 作者:張晶玟,文字作者 佛教新         | [清慈善事業基金會         | 胡青青,文字作      | 者 胡瑞珠,文字作      | F者 陳秀雲, |
| and see    | 文字作者 凌網科技股份有限           | 公司                |              |                |         |
| anates 112 | 出版社 :慈濟人文出版社,           |                   |              |                |         |
| 連結至Sanmin  | 出版年 : 2024[民113]        |                   |              |                |         |
|            | ISBN : 6269731968 97862 | 59731961 6269731  | 976 97862697 | 31978          |         |
|            | 1. 若資料類型為「線上電子報         | 曹」→請點選以下資         | 原連結即可線」      | 上直接閱讀。         |         |
|            | 2. 線上電子資源限所在之「          | 12藏地」校區內網域        | 閲覧。          |                |         |
| _          | 3. 教職冒牛若雲於校區外間          | <u>度,需</u> 先登入電子資 | 原所屬學校的核      | Q外認證系統。        |         |
|            | 慈大電子書(TCU e-book)       |                   |              |                |         |
| L          |                         |                   |              | (0)            | *****   |
|            |                         |                   |              |                |         |
| 館藏(1)      | 採購資料 更多資訊               | 心得(0) 館員          | 員應用          | 櫄籖             |         |
|            |                         |                   |              |                |         |
| 館藏地: 全部    | ✓ 年代號:                  | 卷號                | :            |                | 查詢      |
|            |                         |                   |              | ◀ 第一頁          | 1 最終頁 ▶ |
| 登錄號 館藏地    | 也 素書號 館藏 資料期            | 國 使用類型            | 備註 件         | 預約 架區地<br>人數 国 |         |
|            |                         |                   |              |                |         |
| E0055352   | と 548.126 在架 線上電 一番     | 子 一般<br>(Normal)  |              | 0              | 預約      |
|            |                         | (Normal)          |              |                |         |
|            |                         |                   |              |                |         |

輸入圖書館的登錄帳號與密號,即可線上觀看電子書。

| 参加 急速大学 圖書館 Tzu Chi University                 |  |  |  |  |
|------------------------------------------------|--|--|--|--|
| 讀者登入                                           |  |  |  |  |
| 請輸入讀者證號及密碼                                     |  |  |  |  |
| 讀者證號[?]                                        |  |  |  |  |
| 密碼                                             |  |  |  |  |
| 驗證碼: 960143                                    |  |  |  |  |
| 登入                                             |  |  |  |  |
| ※小提示:<br>若不清楚帳號密碼,可向您的圖書館詢問。<br>或詢問HyRead電子書客服 |  |  |  |  |

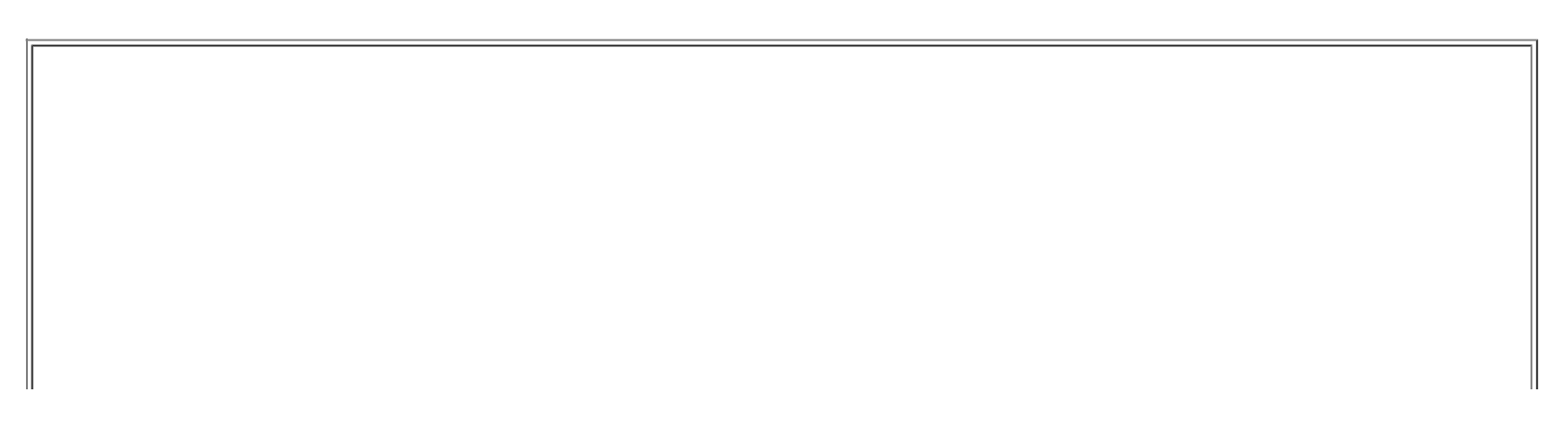

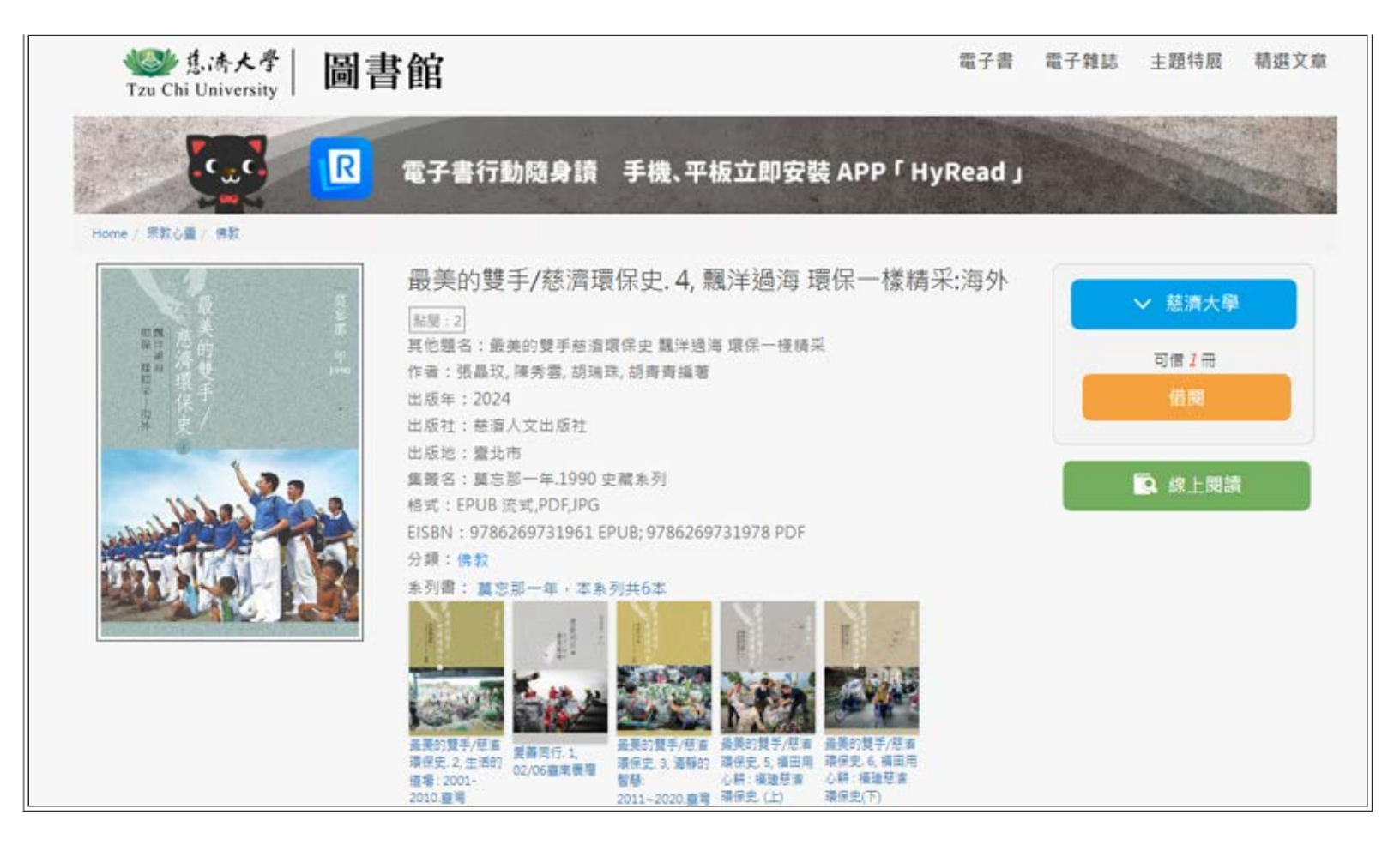

目前,館藏慈濟電子書以收錄在凌網科技股份有限公司的HyRead電子書平台為主,因此,建議平板或手機,可以安裝HyRead ebook 推出的APP「HyRead」(App下載及操作說明),即可方便借閱電子書,還可以下載後離線閱讀。

▲Top

\_\_\_\_\_ END \_\_\_\_\_

\_

\_